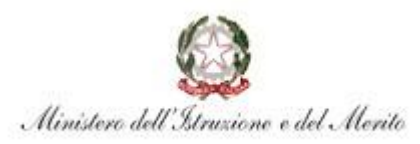

#### ISTITUTO COMPRENSIVO DI MARENO DI PIAVE E VAZZOLA

Via Cavalieri di Vittorio Veneto, 6 - 31010 MARENO DI PIAVE (TV) Tel. 0438.30037 – C.F. 82003770268 – Cod. Mecc. TVIC83600E e.mail: <u>tvic83600e@istruzione.it</u> – pec. <u>tvic83600e@pec.istruzione.it</u>

Circolare n. 22

Mareno di Piave, 26 settembre 2024

OGGETTO: Procedura per richieste assenze/permessi da ARGO – passaggio da did UP a Personale ARGO per soli docenti

Si ricorda a tutto il personale docente in servizio che tutte le domande di assenza o di permesso dovranno essere inoltrate esclusivamente dal servizio PERSONALE della piattaforma ARGO: <a href="https://www.portaleargo.it/">https://www.portaleargo.it/</a>

Le domande di assenza, permesso e congedo devono essere inoltrate osservando il rispetto dei tempi previsti dalla normativa vigente, ad esclusione delle richieste di assenza per malattia (se non programmata), dei permessi per assistenza a portatore di handicap (Legge 104) e del congedo parentale.

Nel caso di assenza anche non programmata il personale docente è tenuto a comunicarla telefonicamente dalle ore 7.30 al numero 0438 30037 (centralino).

Nel caso di assenza per motivi di salute, contestualmente alla comunicazione e comunque non oltre i due giorni successivi dal l'inizio della stessa, dovrà essere comunicato il numero di certificato medico attribuito dall'INPS o trasmessa copia del certificato rilasciato dal medico all'indirizzo di posta istituzionale: <u>tvic83600e@istruzione.it</u>

Le assenze non formalizzate nei tempi e nei modi previsti saranno considerate assenze ingiustificate.

Si chiede alle SS.LL una rigorosa osservanza della procedura e della tempistica per garantire un'adeguata sostituzione del personale assente.

Eventuali modelli non presenti nel portale PERSONALE sono reperibili nella pagina "modulistica" del nostro sito web a questo indirizzo: <u>https://www.icmareno-vazzola.it/modulistica/</u>

In caso di difficoltà nelle richieste o necessità di chiarimenti sullo stato delle richieste potete rivolgervi all'ufficio personale. Si allega giuda sintetica fornita da Argo Sotware.

Si ringrazia per la collaborazione.

IL DIRIGENTE SCOLASTICO

Paola Gardenal

(Firma autografa sostituita a mezzo stampa ex Art.3 comma 2, D.to Lgs 39/93)

## **ARGO - SERVIZI PERSONALE**

### La sezione SERVIZI PERSONALE

permette di accedere a funzionalità di Argo che consentono di:

- inviare specifiche richieste direttamente alla segreteria dell'Istituto
- consultare il proprio fascicolo personale ...

#### Le richieste riguardano:

- assenze per malattia (si ricorda che le assenze per malattia vanno comunicate alla segreteria la mattina, dalle ore 7:30, ancor prima di inviare la richiesta via Argo)
- altri tipi di assenze (permessi retribuiti, congedi parentali, permessi
   L.104 ...)

# PROCEDURA PER "RICHIESTE ASSE NZA"

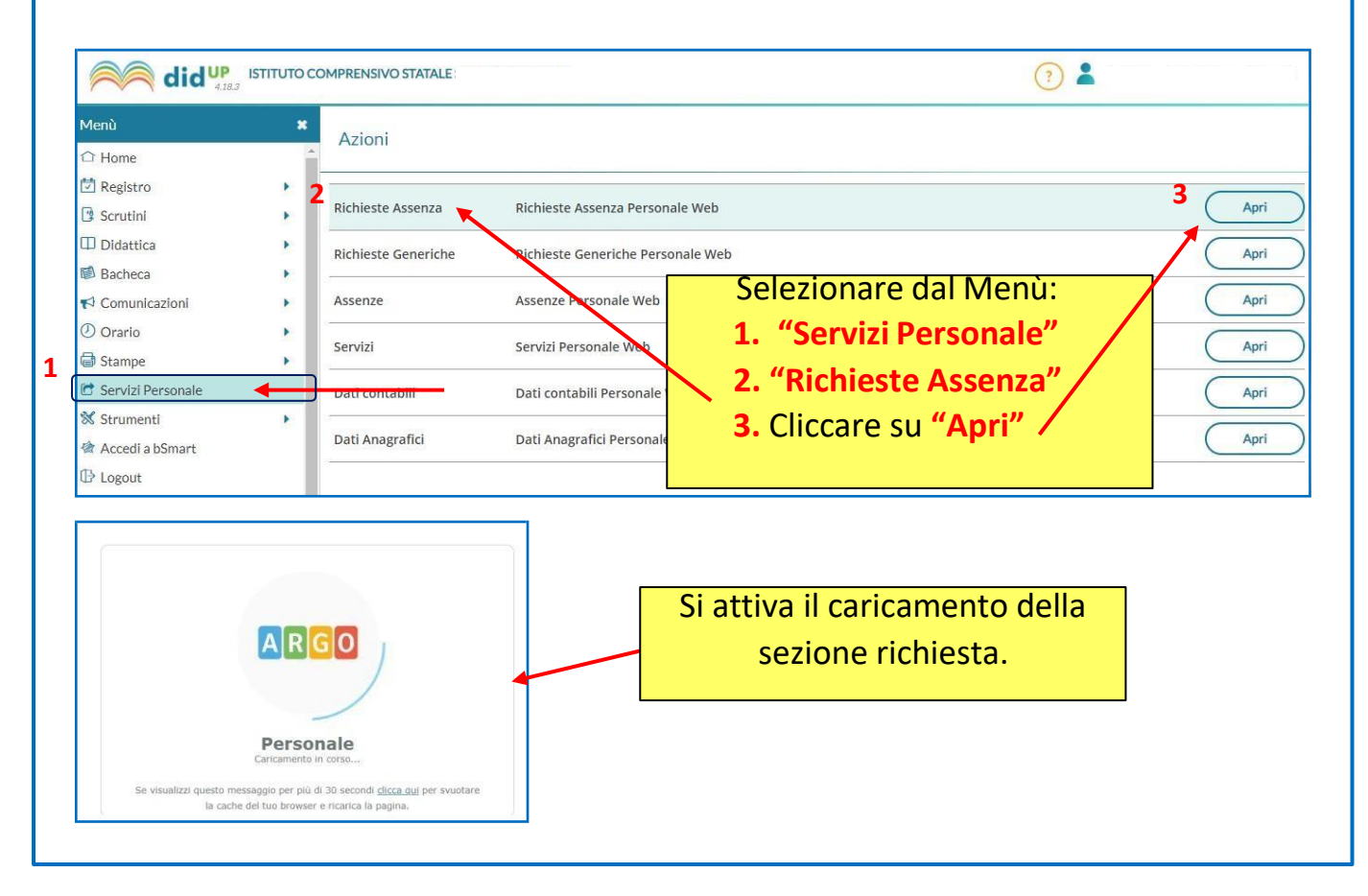

| A R G O ISTITUTO COMPRENSIVO STATALE                            | PERSONALE V. 1.22.3 🤅                                                                             |
|-----------------------------------------------------------------|---------------------------------------------------------------------------------------------------|
| Gestione Richiesta                                              | (Nuova richiesta)                                                                                 |
|                                                                 | Dal: 01/09/2021                                                                                   |
| Data inizio Data fine Tipologia                                 | Stato Azioni                                                                                      |
| Si a<br>Clio                                                    | apre la finestra <b>"Gestione Richiesta"</b> .<br>ccare in alto a dx su <b>"Nuova Richiesta</b> " |
| Pagina 0 di 0 🚫 🚫 C                                             | Non ci sono dati da mostrare                                                                      |
|                                                                 |                                                                                                   |
| A R G O ISTITUTO COMPRENSIVO STATALE                            | PERSONALE V. 1.22.3 (?)                                                                           |
| Tipo:<br>Descrizione                                            | Giornaliera malattia<br>Oraria<br>Giornaliera Azioni                                              |
| Adempimento funzione di giudice popolare o testimone in process | Lasciare la voce "Giornaliera".                                                                   |
| Allontanamento dalla scuola per motivi di prohlassi             | Digitare la parola "Malattia" e                                                                   |
| Aspettativa non retribuita art. 26 L. 448 98                    | ricerca.                                                                                          |
|                                                                 | Si apre la schermata sotto.                                                                       |
|                                                                 | Selezionare "Assenza per malattia".                                                               |
| Tipi Richiesta                                                  | Indietro                                                                                          |
| Tipo:                                                           | Giornaliera 💌 malattia                                                                            |
| Descrizione 1                                                   | Azioni                                                                                            |
| ssenza per malattia                                             | Seleziona                                                                                         |
|                                                                 |                                                                                                   |

| Nuova richiesta                      | Indietro 7 Salva (Inoltra) Annulla                                                                                                    |
|--------------------------------------|----------------------------------------------------------------------------------------------------|
| Assenza per malattia                 |                                                                                                    |
| Data inizio:*                        | Data fine:*                                                                                                    |
| 14/03/2022                           | 1 18/03/2022                                                                                                    |
| Protocollo certificato telematico:   | Decurtazione accessori:*                                                                                                    |
| Referenti per conoscenza:            | Con decurtazione degli accessori                                                                                                    |
|                                      | Ricovero ospedaliero                                                                                                    |
|                                      | Day Hospital                                                                                                    |
|                                      | 1. Inserire le date d'inizio e di fine malattia utilizzando li menu<br>del calendario                                                                                                    |
| Mail:                                | 2 Inserire il <b>numero di protocollo</b> del certificato telematico                                                                                                    |
| 4 paolo.rossi@yahoo.com              | (fornito dal medico curante).                                                                                                    |
| 5                                    | 3. Selezionare il tipo di malattia                                                                                                    |
| Note richiedente:                    | 4. Inserire la propria mail istituzionale.                                                                                                    |
| 6                                    | 5. Inserire il proprio n° di <b>cellulare</b> .                                                                                                    |
|                                      | <ol> <li>Per richieste particolari o note utilizzare la sezione "Note<br/>richiedente".</li> </ol>                                                                                                    |
|                                      | 7. Cliccare su "Salva" in alto                                                                                                    |
|                                      | 7. Checare su Salva maito.                                                                                                    |
| Nome File                            | 47000                                                                                                    |
| Per allegare file occorre prima salv | vare la richiesta                                                                                                    |
|                                      |                                                                                                    |
| In ca<br>com<br>sopu<br>Inol<br>da e | aso di <b>Richiesta per visita medica, terapia o altri esami diagnostici</b> si<br>apila la richiesta " <u>Assenza per malattia</u> " con la procedura<br>radescritta.<br>tre, <b>serve allegato</b> di prenotazione dell'esame o della visita medica<br>effettuare, che va caricato <u>solo</u> dopo aver salvato la richiesta. |
| Dopo aver cliccato su S              | alva appare la seguente finestra. Cliccare su "OK" e "Inoltra".                                                                                                    |
| Nuova richiesta                      | Indietro Salva Inoltra Annulla                                                                                                    |
| Assenza per malattia                 | Attenzione                                                                                                    |
| Cellulare:                           |                                                                                                    |
| 34                                   | Richiesta salvata correttamente!                                                                                                    |
| Note richiedente:                    | ОК                                                                                                    |
|                                      |                                                                                                    |
|                                      |                                                                                                    |

| nuova nemesta                                                                                                    |                                                                                                    |                                                                                                    | Indietro              | Salva Inoltra Annulla                                              |
|----------------------------------------------------------------------------------------------------|----------------------------------------------------------------------------------------------------|----------------------------------------------------------------------------------------------------|-----------------------|--------------------------------------------------------------------|
| Assenza per malattia                                                                                                    |                                                                                                    |                                                                                                    |                       |                                                                    |
| Protocollo certificato tele                                                                                                    | matico:                                                                                                    | Decurtazione accessori:*                                                                                                    |                       |                                                                    |
| 12345678                                                                                                    |                                                                                                    | Con decurtazione degli accessori                                                                                                    |                       |                                                                    |
| Referenti ner conoscenza                                                                                                    |                                                                                                    |                                                                                                    |                       |                                                                    |
|                                                                                                    |                                                                                                    |                                                                                                    |                       |                                                                    |
|                                                                                                    |                                                                                                    |                                                                                                    |                       |                                                                    |
|                                                                                                    |                                                                                                    |                                                                                                    |                       |                                                                    |
| NOTA                                                                                                    |                                                                                                    | Dopo aver inoltrato la richiesta<br>actifica dell'avvenuto invio                                                                                                    | a, arriver            |                                                                    |
|                                                                                                    | 1 '                                                                                                    |                                                                                                    |                       | Indietro                                                           |
|                                                                                                    | - In                                                                                                    | Nel caso la richiesta non veniss                                                                                                    | se.                   |                                                                    |
| pro-2                                                                                                    | МР                                                                                                    | compilata correttamente                                                                                                    |                       | LE V. 1.22.3 🕐                                                     |
|                                                                                                    |                                                                                                    | .ompliata correttamente,                                                                                                    |                       |                                                                    |
| Costione Dishie                                                                                                    |                                                                                                    | a stessa tornerà al mittente.                                                                                                    |                       | (Nuova richiesta)                                                  |
| Gestione Richie                                                                                                    | SU                                                                                                    |                                                                                                    |                       |                                                                    |
| Data inizio         Data fine           19/03/2022         13/03/2022                                                                                                    | Tipologia<br>Assenza per mal                                                                                                    | lattia - Tempo Indeterminato: inoltrata il 09/03/2022                                                                                                    |                       | Stato Azioni<br>Inoltrata Seleziona                                |
| Pagina 1 di                                                                                                    |                                                                                                    | C                                                                                                    |                       | Mostrati 1 - 1 di 1                                                |
|                                                                                                    |                                                                                                    |                                                                                                    |                       |                                                                    |
| aggiunta alle rich<br>asultazione di alt                                                                                                    | ieste di ass<br>ri servizi ch                                                                                                    | senza, nella sezione "Servizi Pers<br>ne riguardano il proprio FASCICO                                                                                                    | sonale", /            | Argo permette la<br>ONALE.                                         |
| aggiunta alle rich<br>asultazione di alt                                                                                                    | ieste di ass<br>ri servizi ch<br><sup>Azioni</sup>                                                                                                    | senza, nella sezione "Servizi Pers<br>ne riguardano il proprio FASCICO                                                                                                    | sonale", /<br>LO PERS | Argo permette la<br>ONALE.                                         |
| aggiunta alle rich<br>asultazione di alt                                                                                                    | ieste di ass<br>ri servizi ch<br>Azioni                                                                                                    | senza, nella sezione "Servizi Pers<br>ne riguardano il proprio FASCICO                                                                                                    | sonale", /            | Argo permette la<br>ONALE.                                         |
| aggiunta alle rich<br>asultazione di alt<br>me<br>gistro<br>Planning Settimanale<br>Gestione Fuori Classe                                                                                  | ieste di ass<br>ri servizi ch<br>Azioni<br>tichieste Assenza<br>tichieste Generiche                                                                                                    | Senza, nella sezione "Servizi Pers<br>ne riguardano il proprio FASCICO<br>Richieste Assenza Personale Web                                                                                                    | sonale", /            | Argo permette la<br>ONALE.                                         |
| aggiunta alle rich<br>asultazione di alt<br>me<br>gistro<br>Planning Settimanale<br>Gestione Fuori Classe<br>Conteggio Ore di Lezione                                                      | ieste di ass<br>ri servizi ch<br>Azioni<br>Richieste Assenza<br>tichieste Generiche                                                                                                    | senza, nella sezione "Servizi Pers<br>ne riguardano il proprio FASCICO<br>Richieste Assenza Personale Web<br>Richieste Generiche Personale Web                                                                                   | sonale", /            | Argo permette la<br>ONALE.                                         |
| aggiunta alle rich<br>asultazione di alt<br>me<br>gistro<br>Planning Settimanale<br>Gestione Fuori Classe<br>Conteggio Ore di Lezione<br>utini                                             | ieste di ass<br>ri servizi ch<br>Azioni<br>Nchieste Assenza<br>Nichieste Generiche<br>ussenze                                                                                                    | senza, nella sezione "Servizi Persone riguardano il proprio FASCICO<br>Richieste Assenza Personale Web<br>Richieste Generiche Personale Web<br>Assenze Personale Web                                                             | sonale", /            | Argo permette la<br>ONALE.                                         |
| aggiunta alle rich<br>asultazione di alt<br>me<br>gistro<br>Planning Settimanale<br>Gestione Fuori Classe<br>Conteggio Ore di Lezione<br>utini<br>fattica<br>checa                         | ieste di ass<br>ri servizi ch<br>Azioni<br>Richieste Assenza<br>Richieste Generiche<br>Rissenze<br>ervizi                                                                                                    | senza, nella sezione "Servizi Pers<br>ne riguardano il proprio FASCICO<br>Richieste Assenza Personale Web<br>Richieste Generiche Personale Web<br>Assenze Personale Web<br>Servizi Personale Web                                 | sonale", /            | Argo permette la<br>ONALE.<br>Apri<br>Apri<br>Apri<br>Apri         |
| aggiunta alle rich<br>asultazione di alt<br>me<br>gistro<br>Planning Settimanale<br>Gestione Fuori Classe<br>Conteggio Ore di Lezione<br>utini<br>fattica<br>checa<br>municazioni          | ieste di ass<br>ri servizi ch<br>Azioni<br>tichieste Assenza<br>tichieste Generiche<br>tssenze<br>ervizi<br>ati contabili                                                                                                    | Senza, nella sezione "Servizi Persone riguardano il proprio FASCICO<br>Richieste Assenza Personale Web<br>Richieste Generiche Personale Web<br>Assenze Personale Web<br>Servizi Personale Web<br>Dati contabili Personale Web    | sonale", /            | Argo permette la<br>ONALE.<br>Apri<br>Apri<br>Apri<br>Apri<br>Apri |
| aggiunta alle rich<br>asultazione di alt<br>me<br>gistro<br>Planning Settimanale<br>Gestione Fuori Classe<br>Conteggio Ore di Lezione<br>rutini<br>dattica<br>checa<br>municazioni<br>ario | ieste di ass<br>ri servizi ch<br>Azioni<br>Nichieste Assenza<br>Nichieste Generiche<br>Nichieste Generiche | Senza, nella sezione "Servizi Pers<br>ne riguardano il proprio FASCICO<br>Richieste Assenza Personale Web<br>Richieste Generiche Personale Web<br>Assenze Personale Web<br>Servizi Personale Web<br>Dati contabili Personale Web | sonale", /            | Argo permette la<br>ONALE.<br>Apri<br>Apri<br>Apri<br>Apri<br>Apri |